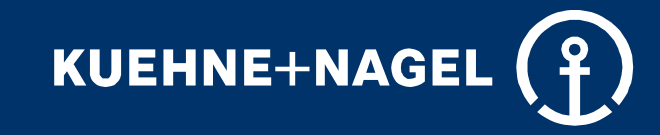

## Digital Delivery Note DDN – Kurzanleitung für VELUX-Empfänger

Handout zum Drucken

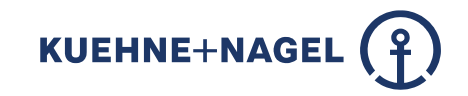

# App-Übersicht

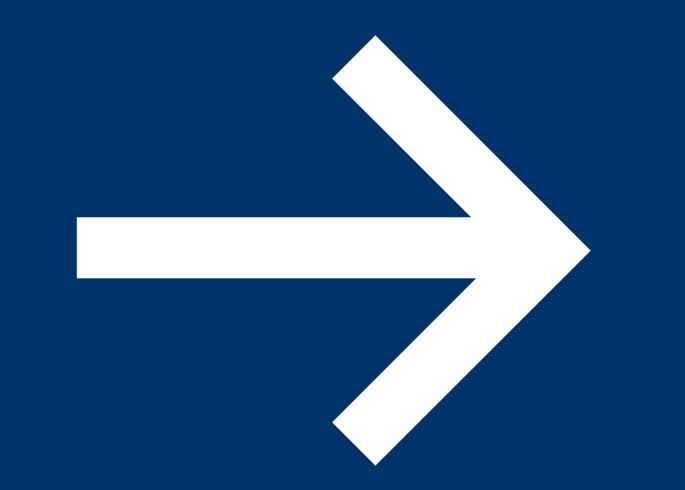

### **Empfänger- & Lieferscheinübersicht**

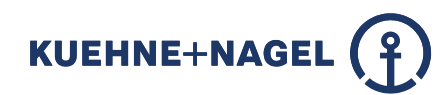

| Empfängerübersicht: <ul> <li>alphabetisch geordnet</li> </ul> Inhalt: <ul> <li>Empfängername</li> </ul> | 2<br>Lieferinformationen:<br>• Durch Drücken auf<br>blaues Quadrat mit<br>Pfeil                                                               | 3<br>Möglichkeit<br>Lieferinformationen au<br>Lieferscheinübersicht | s<br>zu                                   |  |
|----------------------------------------------------------------------------------------------------|----------------------------------------------------------------------------------------------------|---------------------------------------------------------------------|-------------------------------------------|--|
| Lieferanschrift     Stroße                                                                              | <ul> <li>eferanschrift</li> <li>gruppiert nach<br/>Lieferaufträgen</li> <li>Lz und Ort</li> <li>Liefertermin,</li> <li>Gesamtpreis</li> </ul> | ← ZEBRAXX DDN 0.4.11                                                |                                           |  |
| <ul> <li>Straise,</li> <li>PLZ und Ort</li> </ul>                                                       |                                                                                                    | blaues Quadrat mit<br>Pfeil neben<br>Empfängername                  | XXX XXX Marienberg XX<br>09496 MARIENBERG |  |
|                                                                                                    | Anlieferzeitfenster,                                                                                                    |                                                                     | 0852304713 - <b>8</b> Pos - 13.03.23      |  |
| ÜBERNAHME LIEFERUNG RÜCKGABE                                                                            | Bestellnummer                                                                                                    |                                                                     | 0852322488 - <b>1</b> Pos - 13.03.23      |  |
| Dach-XXXXX-Baustoffe eG<br>Gewerkestr. 1<br>09488 THERMALBAD WIESENBAD                                  | ← ZEBRAXX DDN 0.4.11                                                                                                    |                                                                     |                                           |  |
| XXX XXX Marienberg XX<br>Marlstr. 1c<br>09496 MARIENBERG                                                | XXX XXX Marienberg XX<br>09496 MARIENBERG                                                                                                    |                                                                     |                                           |  |
|                                                                                                    | VELUX 0852304713                                                                                                    |                                                                     |                                           |  |
|                                                                                                    | BestellNr.: 1025579                                                                                                    |                                                                     |                                           |  |
|                                                                                                    | Liefertermin: 13.03.2023                                                                                                    |                                                                     | WARENÜBERGABE                             |  |
|                                                                                                    | VELUX Auftragsnummer: 5024175560                                                                                                    |                                                                     |                                           |  |
|                                                                                                    | VELUX 0852322488                                                                                                    |                                                                     |                                           |  |
|                                                                                                    | BestellNr.: 1025578                                                                                                    |                                                                     | NICHT ÜBERGEBEN                           |  |
|                                                                                                    | Liefertermin: 13.03.2023                                                                                                    |                                                                     |                                           |  |
|                                                                                                    | VELUX Auftragsnummer: 5024177639                                                                                                    |                                                                     | LÖSCHEN                                   |  |

#### **Lieferschein- & Positionsübersicht**

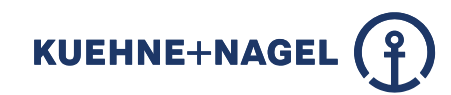

Durch Drücken auf blaues Quadrat rechts neben dem Lieferauftrag zu prüfenden Auftrag auswählen, so dass ein Haken erscheint

| ← ZEBRAXX DDN 0.4.14                       |  |
|--------------------------------------------|--|
| xxxHAUS GmbH & Co KG Mansa<br>28207 BREMEN |  |
| P2140852697951                             |  |
| 0852697943 - <b>2</b> Pos - 11.04.23       |  |
| 0852697951 - <b>2</b> Pos - 11.04.23       |  |
| WARENÜBERGABE                              |  |
| ANNAHMEVERWEIGERUNG                        |  |
| NICHT ÜBERGEBEN                            |  |
| LÖSCHEN                                    |  |

Art der Zustellung auswählen:

- Warenübergabe
- Annahmeverweigerung

3

Nicht Übergeben

#### (hier Wareübergabe)

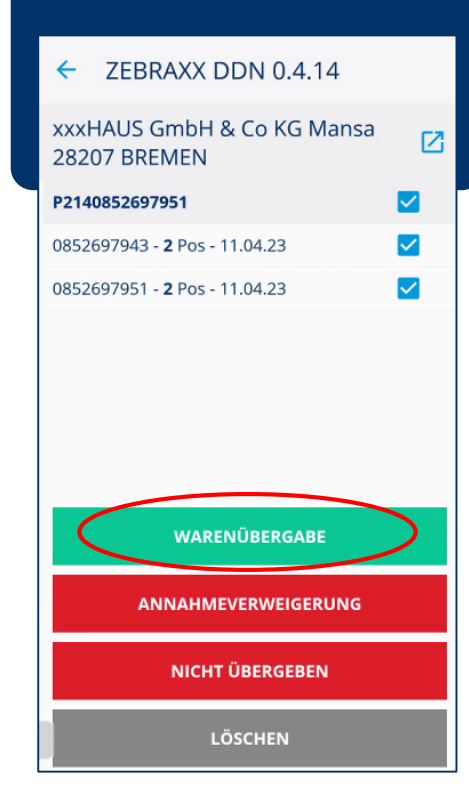

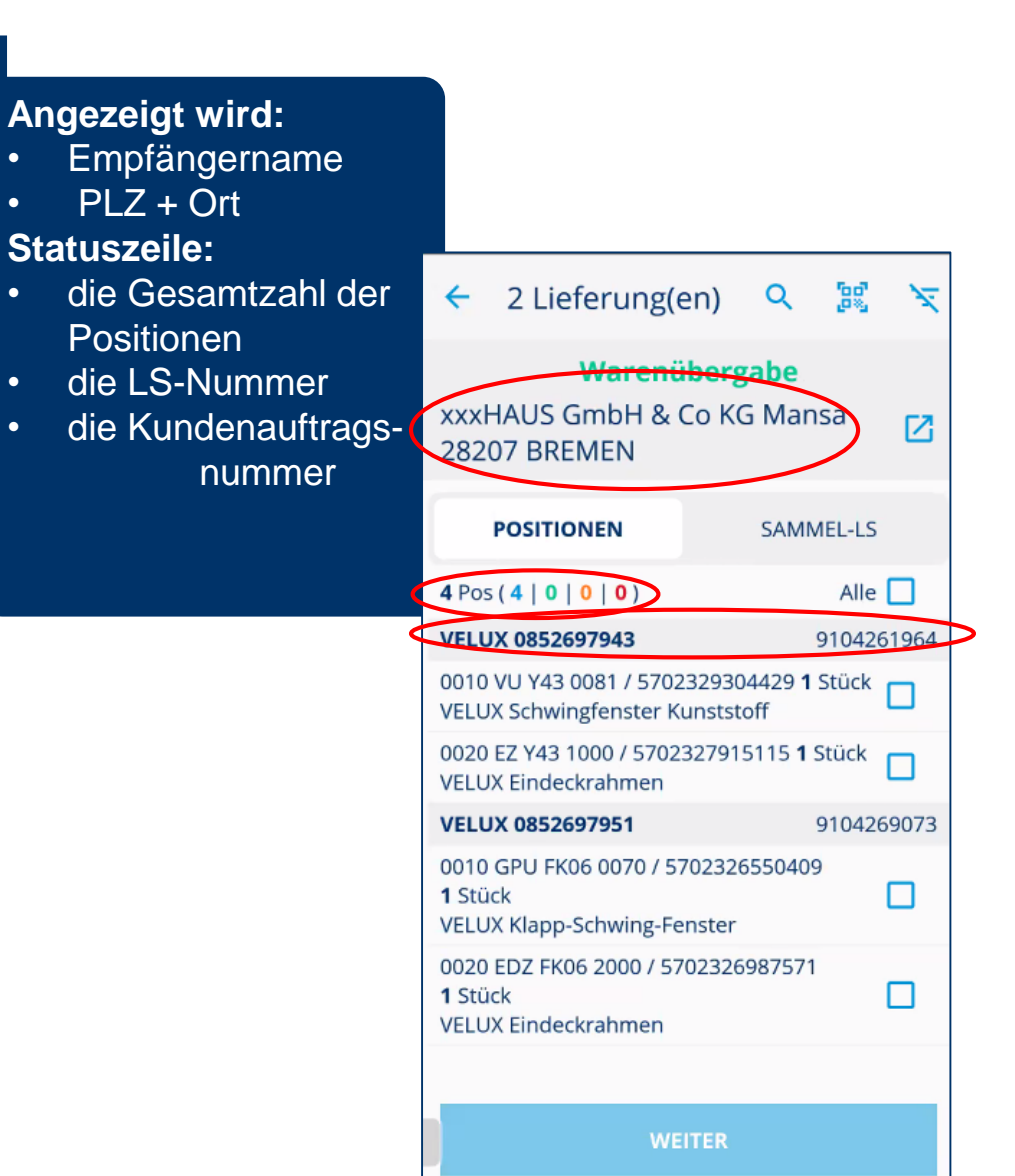

#### **Lieferschein- & Positionsübersicht**

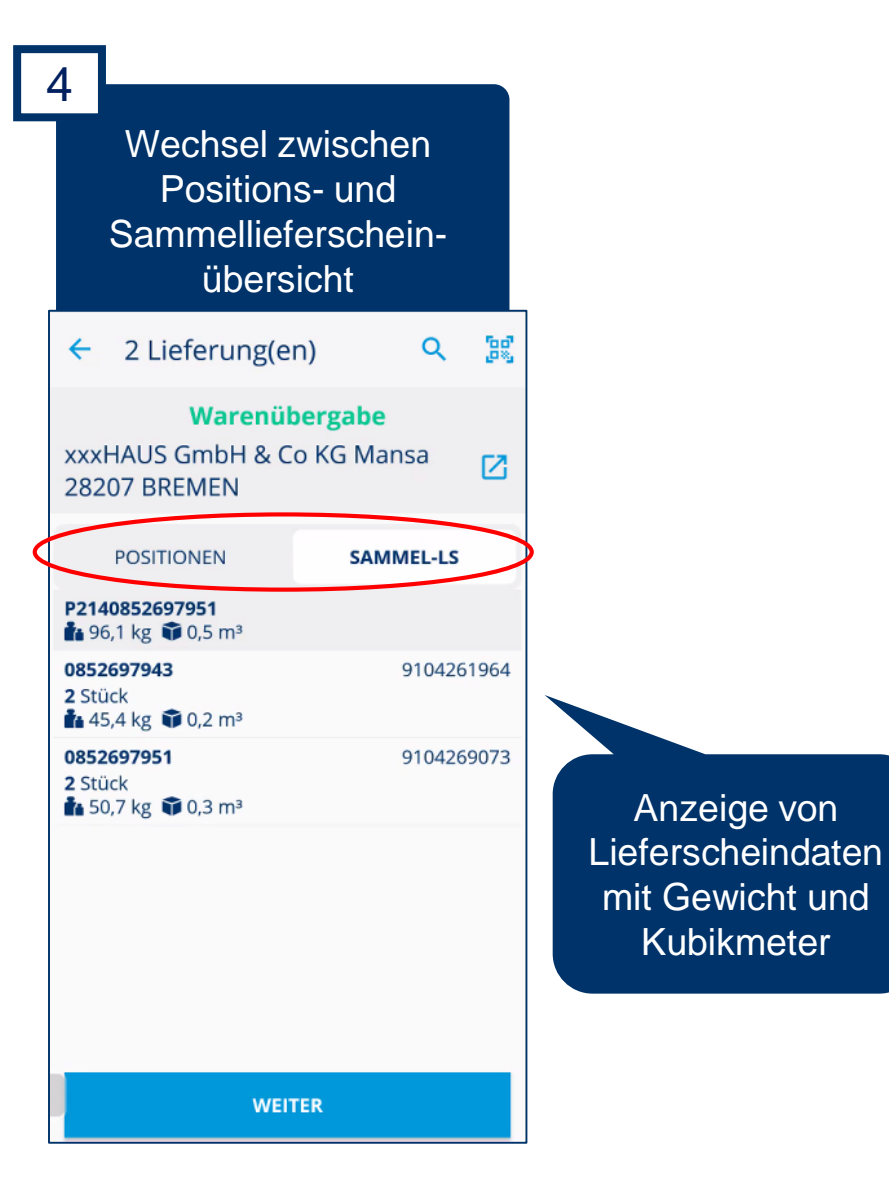

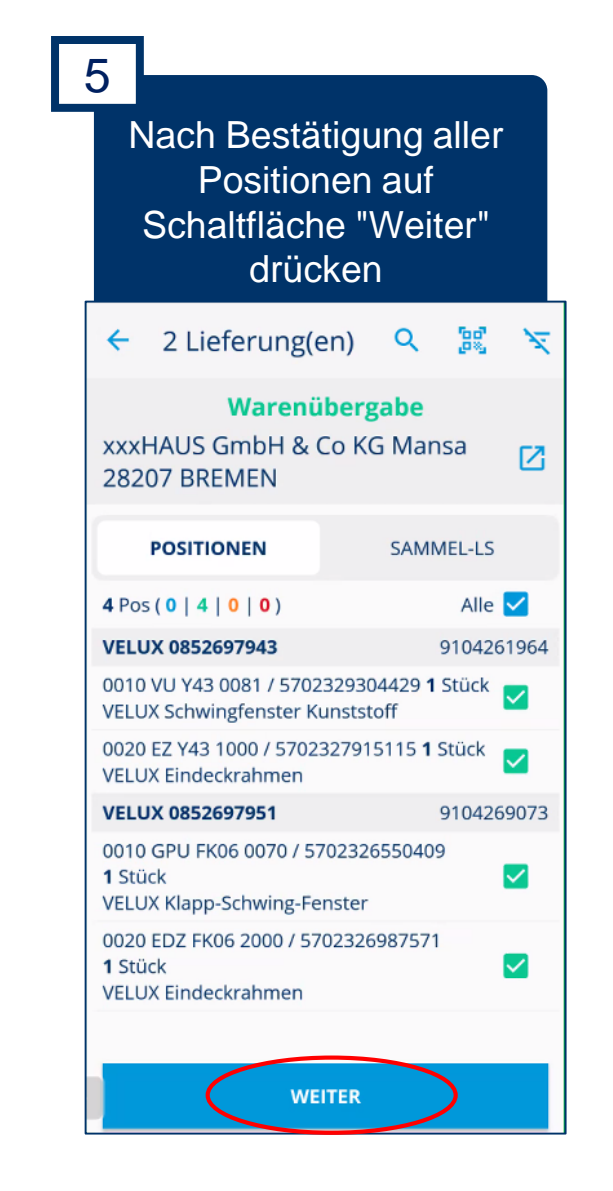

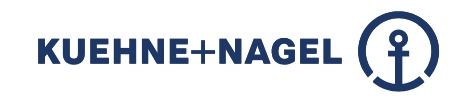

### **Dynamische Statuszeile**

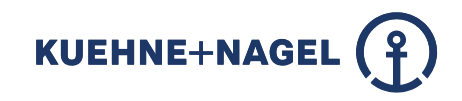

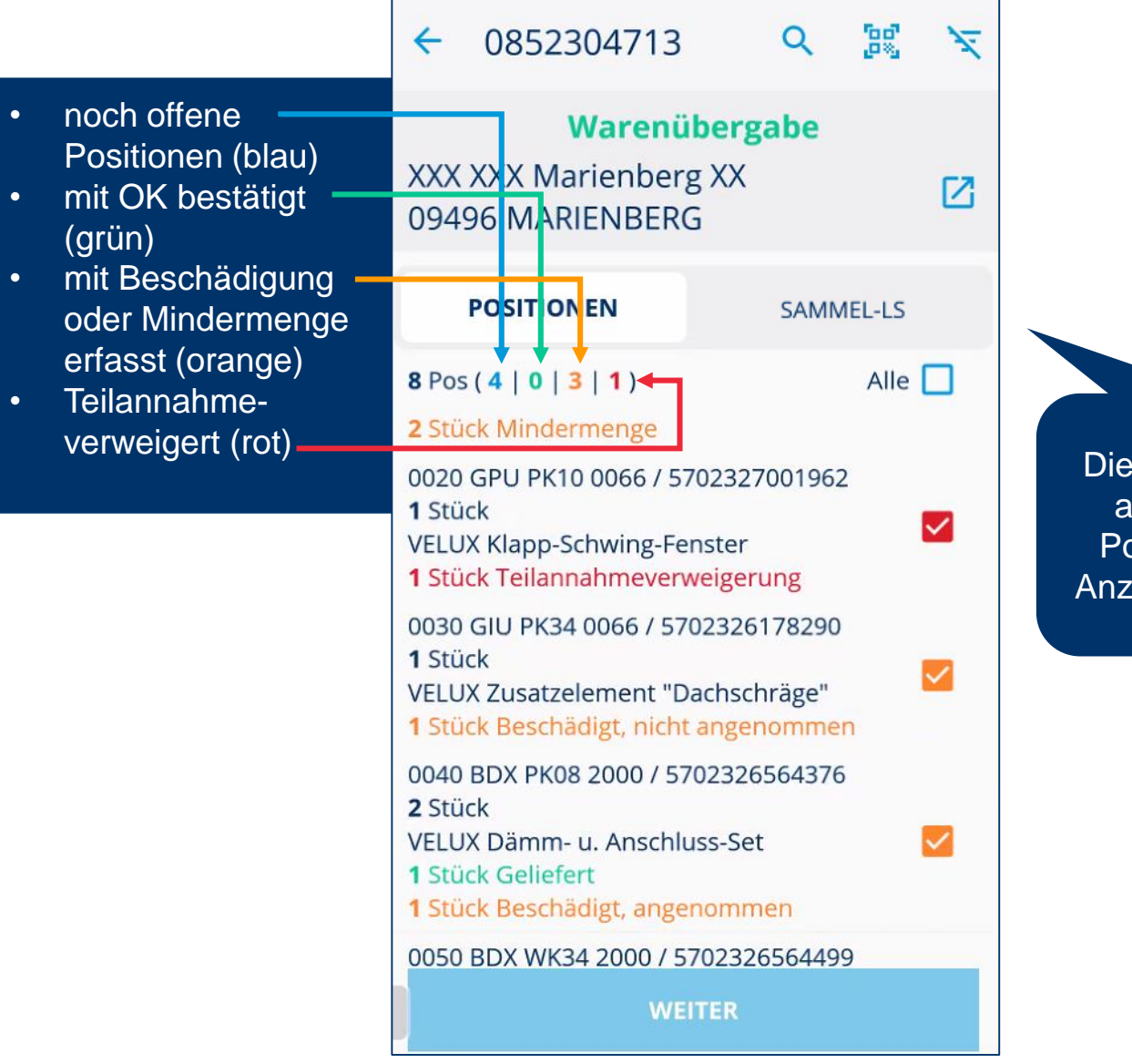

Die Statuszeile basiert auf der Anzahl der Positionen, nicht auf Anzahl der Packstücke!

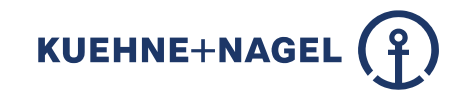

Erfassung von Mindermenge, Teil-AV und Beschädigung

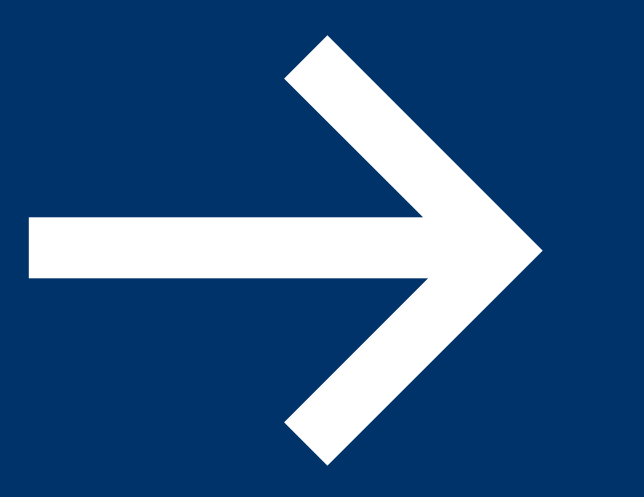

#### **Erfassung von Mindermenge**

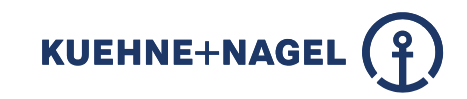

0

0

2 3 auf die Zahl 0 rechts von Auf Position mit MINDERMENGE Auf Speichern drücken Abweichung drücken drücken und Anzahl an fehlenden Kartons angeben 38 2 Lieferung(en) Q 2 Lieferung(en) 7 <del>←</del> 4 2 Lieferung(en)  $\leftarrow$ Warenübergabe xxxHAUS GmbH & Co KG Mansa xxxHAUS GmbH & Co KG Mansa **28207 BREMEN 28207 BREMEN** xxxHAUS GmbH & Co KG Mansa 28207 BREMEN 0010 VU Y43 0081 / 5702329304429 1 Stück 0010 VU Y43 0081 / 5702329304429 1 Stück VELUX Schwingfenster Kunststoff **VELUX Schwingfenster Kunststoff** SAMMEL-LS POSITIONEN Polyur. EN. Austau. Alu 75x104 Polyur. EN. Austau. Alu 75x104 40246960 40246960 Alle 🗌 4 Pos (4 | 0 | 0 | 0) 4745 4745 Gewicht 39,2kg Gewicht 39,2kg VELUX 0852697943 9104261964 Volumen 0,2m<sup>3</sup> Volumen 0,2m<sup>3</sup> 0010 VU Y43 0081 / 5702329304429 1 Stück VELUX Schwingfenster Kunststoff STÜCK STÜCK 0020 EZ Y43 1000 / 5702327915115 1 Stück VELUX Eindeckrahmen GELIEFERT GELIEFERT VELUX 0852697951 9104269073 **BESCHÄDIGT, NICHT BESCHÄDIGT, NICHT** 0010 GPU FK06 0070 / 5702326550409 ANGENOMMEN 1 Stück VELUX Klapp-Schwing-Fenster MINDERMENGE 0020 EDZ FK06 2000 / 5702326987571 1 Stück П TEILANNAHMEVERWEI TEILANNAHMEVERWEI 0 VELUX Eindeckrahmen GERUNG GERUNG BESCHÄDIGT, BESCHÄDIGT. 0 ANGENOMMEN ANGENOMMEN SPEICHERN SPEICHERN

### Erfassung von Beschädigung ohne Annahme

KUEHNE+NAGEL

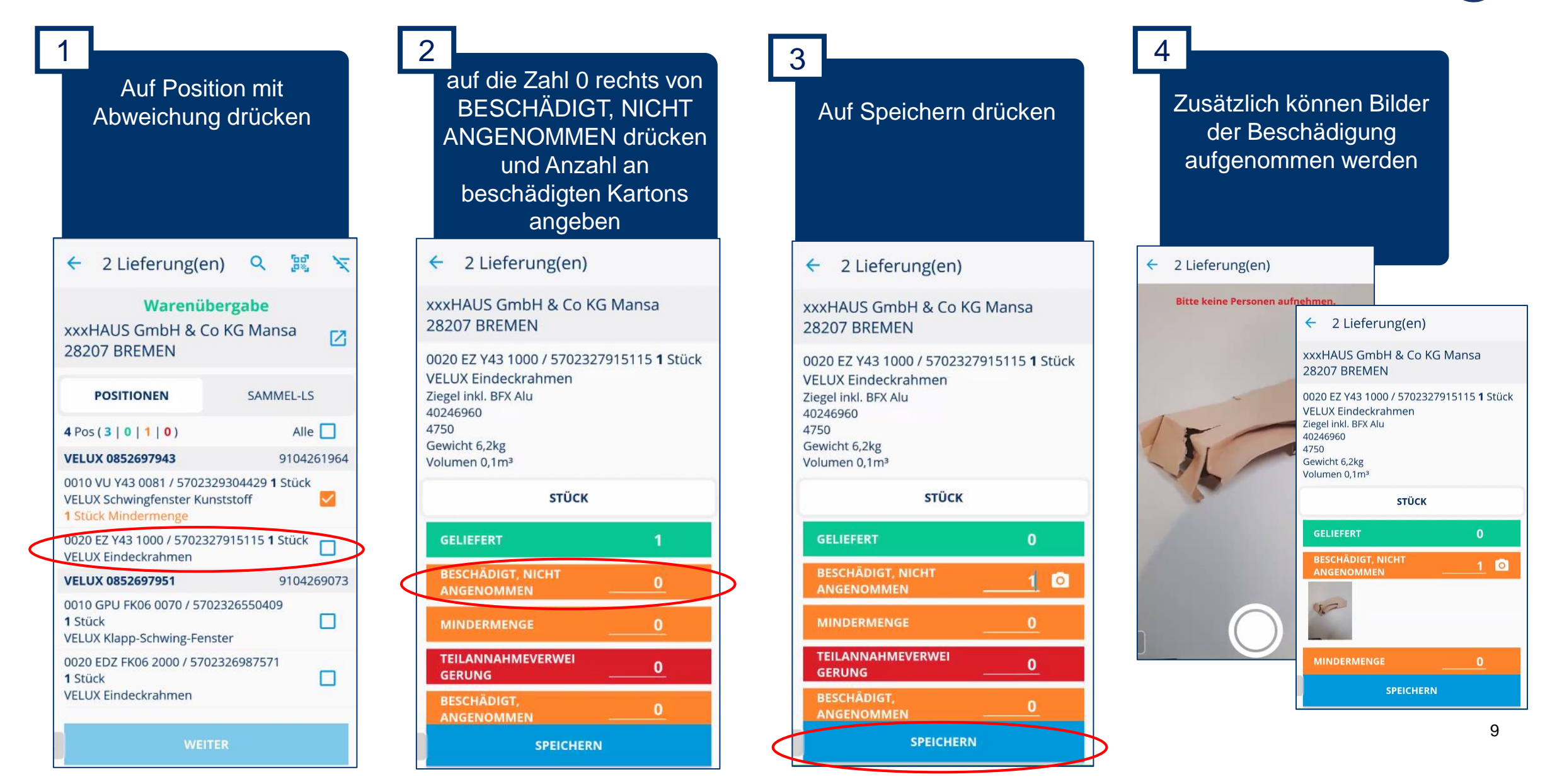

#### Erfassung von Beschädigung mit Annahme

KUEHNE+NAGEL

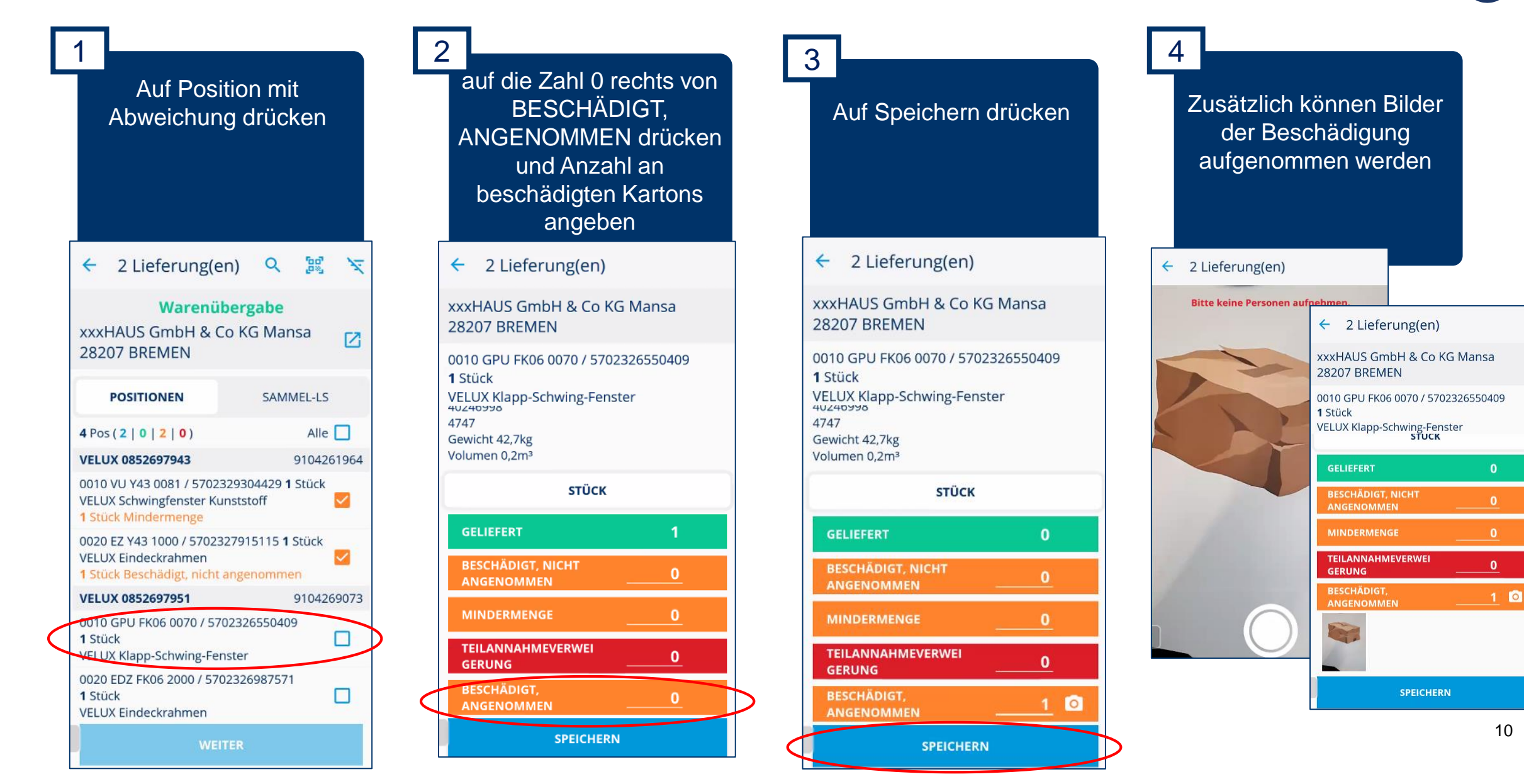

#### **Erfassung von Teil-AV**

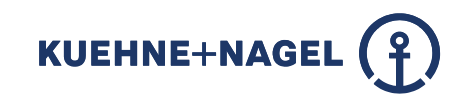

Auf Position mit Abweichung drücken

2 Lieferung(en) Q 18 4 17 Warenübergabe xxxHAUS GmbH & Co KG Mansa 12 **28207 BREMEN** POSITIONEN SAMMEL-LS Alle 4 Pos (1 | 0 | 3 | 0) VELUX 0852697943 9104261964 0010 VU Y43 0081 / 5702329304429 1 Stück **VELUX Schwingfenster Kunststoff**  $\checkmark$ 1 Stück Mindermenge 0020 EZ Y43 1000 / 5702327915115 1 Stück  $\checkmark$ VELUX Eindeckrahmen 1 Stück Beschädigt, nicht angenommen VELUX 0852697951 9104269073 0010 GPU FK06 0070 / 5702326550409 1 Stück  $\checkmark$ VELUX Klapp-Schwing-Fenster 1 Stück Beschädigt, angenommen 0020 EDZ FK06 2000 / 5702326987571 1 Stück

2 auf die Zahl 0 rechts von TEILANNAHME-VERWEIGERUNG drücken und Anzahl von Kartons, deren Annahme verweigert wird angeben

2 Lieferung(en)

xxxHAUS GmbH & Co KG Mansa 28207 BREMEN

0020 EDZ FK06 2000 / 5702326987571 **1** Stück VELUX Eindeckrahmen Ziegel + BDX Alu 40246998 4750 Gewicht 8,0kg Volumen 0,1m<sup>3</sup>

STÜCK

 GELIEFERT
 1

 BESCHÄDIGT, NICHT
 0

 ANGENOMMEN
 0

 MINDERMENGE
 0

 TEILANNAHMEVERWEI
 0

 GERUNG
 0

 BESCHÄDIGT.

 SPEICHERN

 ✓ 2 Lieferung(en)
 xxxHAUS GmbH & Co KG Mansa 28207 BREMEN
 0020 EDZ FK06 2000 / 5702326987571
 1 Stück
 VELUX Eindeckrahmen Ziegel + BDX Alu 40246998 4750
 Gewicht 8,0kg Volumen 0,1m<sup>3</sup>

Auf Speichern drücken

3

STÜCK

 GELIEFERT
 0

 BESCHÄDIGT, NICHT
 0

 ANGENOMMEN
 0

 MINDERMENGE
 0

 TEILANNAHMEVERWEI
 1

 GERUNG
 1

 BESCHÄDIGT.
 9

 SPEICHERN
 9

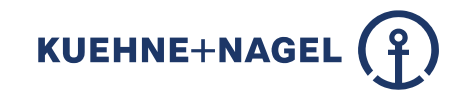

# Palettentausch und Abschluss

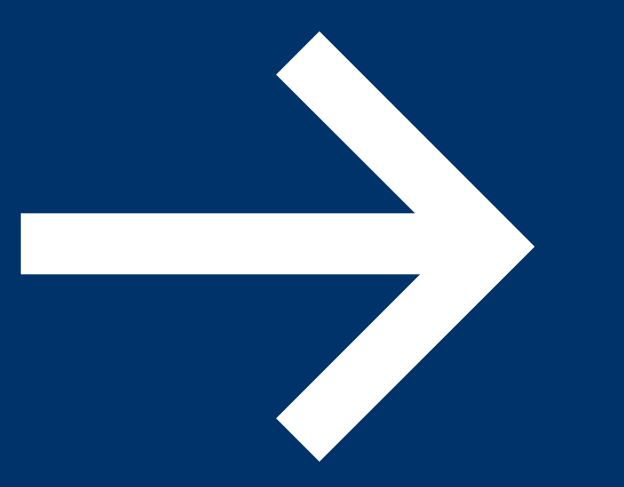

#### **Palettentausch und Unterschrift**

Anzahl der ausgelieferten und zurückgenommenen Paletten angeben und auf "Weiter" drücken

#### 

Bitte berücksichtigen Sie, dass VELUX-Paletten pfandpflichtig sind (25€ je Pal.) Anzahl VELUX-Paletten (VP) a 4 2 Lieferung(en) Bitte berücksichtigen Sie, dass VELUX-Paletten pfandpflichtig sind (25€ je Pal.) Anzahl VELUX-Paletten (VP) z Anzahl VELUX-Paletten (VP) ausgeliefert: 3 Bisher für diesen Sammel-LS Anzahl VELUX-Paletten (VP) zurückgenommen: Anzahl VELUX-Paletten (VP) a 2 Anzahl VELUX-Paletten (VP) z Bisher für diesen Sammel-LS getätigte Angaben: Anzahl VELUX-Paletten (VP) ausgeliefert: 0 KFZ-Kennzeichen: Anzahl VELUX-Paletten (VP) zurückgenommen: 0 KFZ-Kennzeichen: HB-MM 123

| Unte                    | eingeben und<br>erschrift hinzufügen                                           |
|-------------------------|--------------------------------------------------------------------------------|
| ← 21                    | .ieferung(en)                                                                  |
| haben. Eb<br>ausgeliefe | enfalls bestätigen wir die Menge an<br>rten und ggf. rückgelieferten Paletten. |
| Abweichu<br>in der App  | ngen wurden vollständig und korrekt<br>o erfasst.                              |
|                         | 🔀 Details                                                                      |
| Max                     |                                                                                |
| Muster                  | mann                                                                           |
|                         |                                                                                |
| UNTERSC                 | HRIFT DES EMPFÄNGERS HINZUFÜGEN                                                |
|                         | HRIFT DES EMPFÄNGERS HINZUFÜGEN                                                |

| 3     | Empfänger<br>unterschreiben lassen<br>und auf Speichern | 4                                 | Eingaben prüf<br>Weiter dr                                                                                                    |
|-------|---------------------------------------------------------|-----------------------------------|----------------------------------------------------------------------------------------------------|
|       | drücken                                                 | +                                 | - 2 Lieferung(en                                                                                                    |
| ← Unt | erschrift Warenempfänger<br>Unterschrift Warenempfänger | stu<br>Zu<br>ha<br>au<br>At<br>in | ückzahlengemäß und in e<br>Istand bzw. gemäß Vorbe<br>Iben. Ebenfalls bestätiger<br>Isgelieferten und ggf. rüc<br>Iweichungen wurden voll<br>der App erfasst. |
| >     |                                                         | N                                 | 1ax                                                                                                    |
| _     | Mare flution                                            |                                   | lustermann                                                                                                    |
|       | SPEICHERN                                               | U                                 | NTERSCHRIFT DES EMPF                                                                                                    |
|       |                                                         |                                   | Ned                                                                                                    |

| 1                                                                                                    |  |  |  |  |
|----------------------------------------------------------------------------------------------------|--|--|--|--|
| Eingaben prüfen und auf<br>Weiter drücken                                                                                                    |  |  |  |  |
| 2 Lieferung(en)                                                                                                    |  |  |  |  |
| ickzahlengemäß und in einwandfreien<br>stand bzw. gemäß Vorbehalte erhalten zu<br>ben. Ebenfalls bestätigen wir die Menge an<br>sgelieferten und ggf. rückgelieferten Paletten. |  |  |  |  |
| weichungen wurden vollständig und korrekt<br>der App erfasst.                                                                                                    |  |  |  |  |
| Details                                                                                                    |  |  |  |  |
| lax                                                                                                    |  |  |  |  |
| lustermann                                                                                                    |  |  |  |  |
| NTERSCHRIFT DES EMPFÄNGERS HINZUFÜGEN                                                                                                    |  |  |  |  |
| Mad plut                                                                                                    |  |  |  |  |
| WARENEINGANGSBELEG                                                                                                    |  |  |  |  |
| WEITER                                                                                                    |  |  |  |  |

**KUEHNE+NAGEL** 

## Inspire. Empower. Deliver.

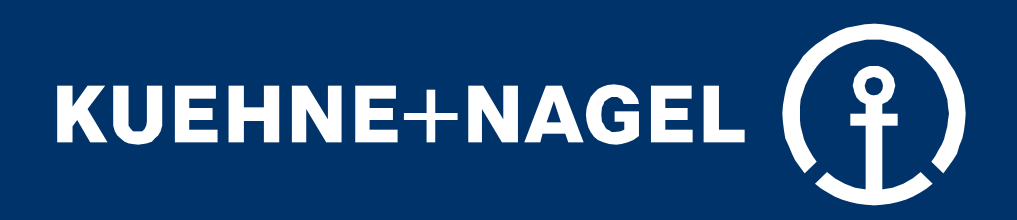